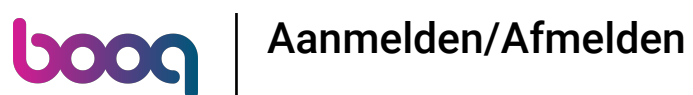

Je kunt ook een NFC-pas gebruiken om in te loggen, je apparaat moet dit ondersteunen. Als je een ondersteunend apparaat hebt, houd je de NFC-pas tegen de NFC-reader van het apparaat.

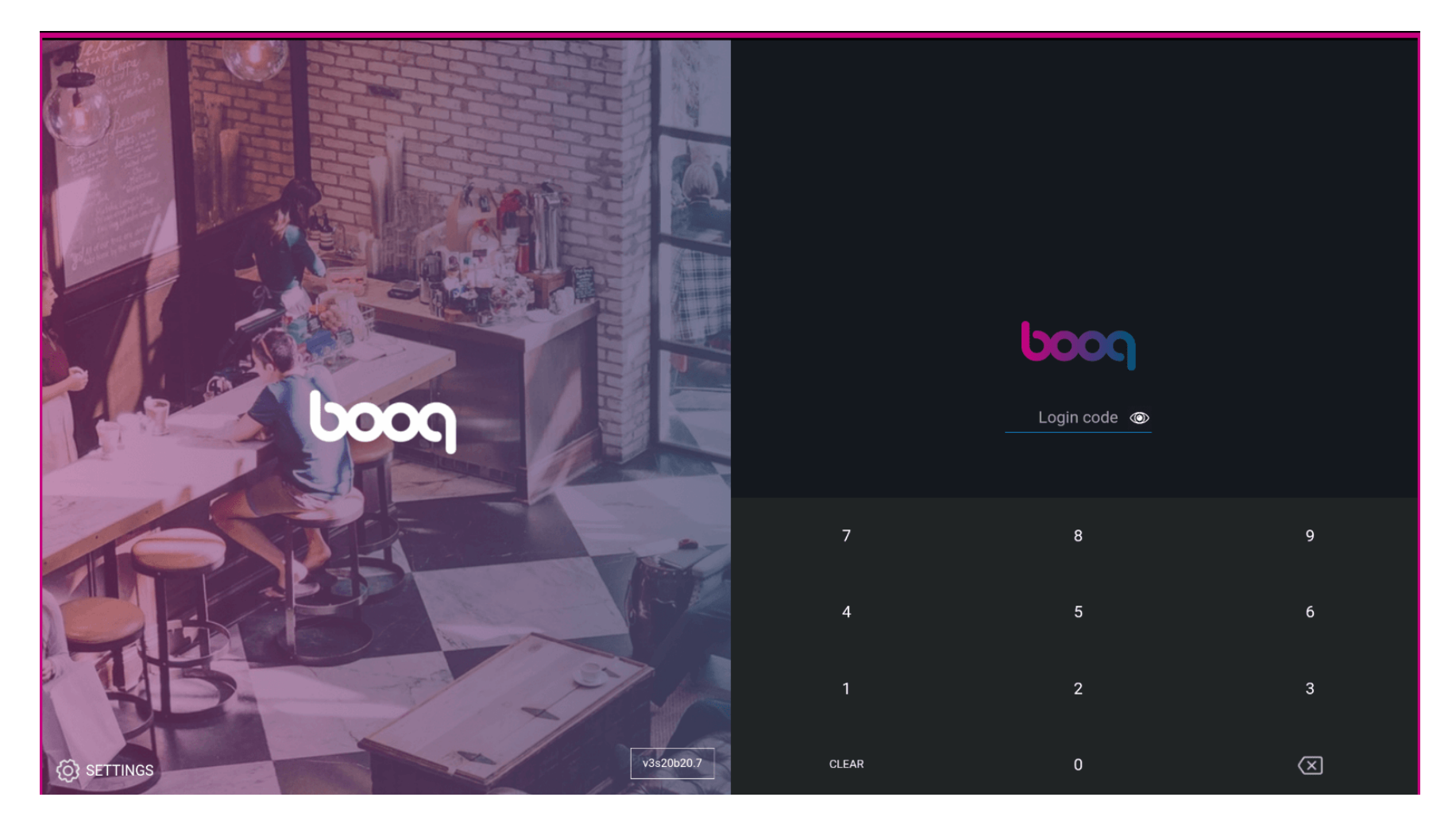

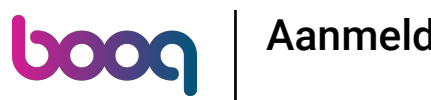

• Voeg de inlogcode van de medewerker toe door de cijfers in te toetsen.

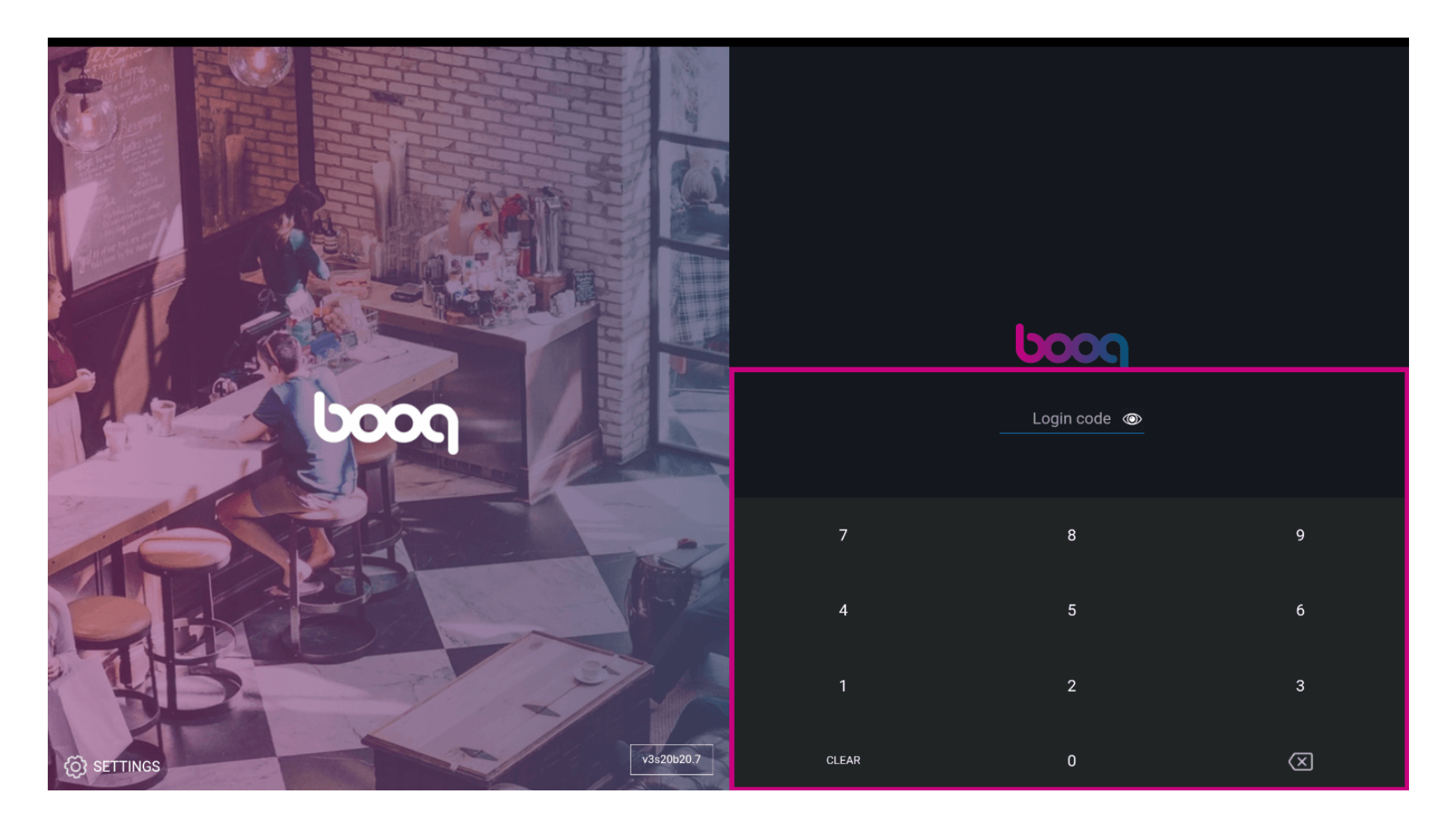

Aanmelden/Afmelden

# • Klik op LOGIN.

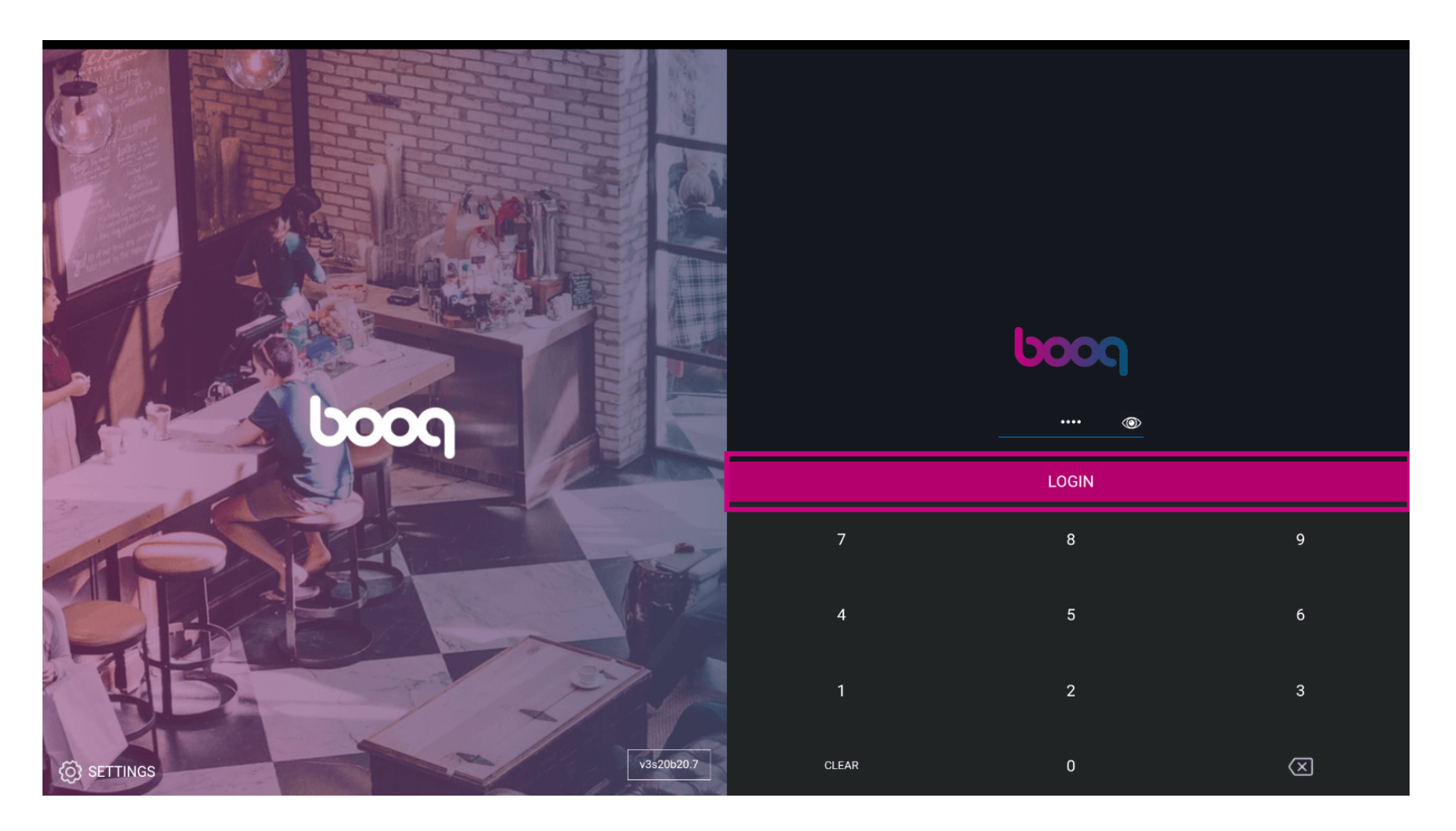

6000

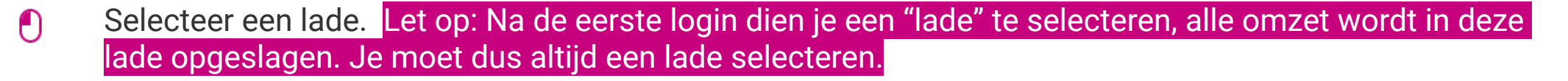

|     | Choose a drawer |    |  |
|-----|-----------------|----|--|
|     | Geldiade        |    |  |
|     | Cancel          | ок |  |
| bog |                 |    |  |
|     |                 |    |  |
|     |                 |    |  |
|     |                 |    |  |
| KD- |                 |    |  |
|     |                 |    |  |

boog

Klik na het selecteren van een lade op OK. Let op: de cirkel naast de geselecteerde lade wordt blauw zodat je weet welke lade je hebt geselecteerd.

| Geldlade |        |    |          |  |
|----------|--------|----|----------|--|
|          | Cancel | ок |          |  |
|          |        |    | ···· (O) |  |
|          |        |    |          |  |
|          |        |    |          |  |
|          |        |    |          |  |
|          |        |    |          |  |
|          |        |    |          |  |

Aanmelden/Afmelden

# • Klik op het menupictogram.

**b000** 

| ≡ <b>booq</b>                      | HD Video Demo Dutch | FACILITEITEN                    | OPEN ORDERS                     | <del>ب</del> |
|------------------------------------|---------------------|---------------------------------|---------------------------------|--------------|
| <b>Restaurant</b><br>2 zitplaatsen | ( <u>)</u> ∞        | <b>Terras</b><br>80 zitplaatsen | Terrace Test<br>180 zitplaatsen |              |
|                                    |                     |                                 |                                 |              |
|                                    |                     |                                 |                                 |              |
|                                    |                     |                                 |                                 |              |
|                                    |                     |                                 |                                 |              |
|                                    |                     |                                 |                                 |              |
|                                    |                     |                                 |                                 |              |
|                                    |                     |                                 |                                 |              |

## • Naar beneden scrollen.

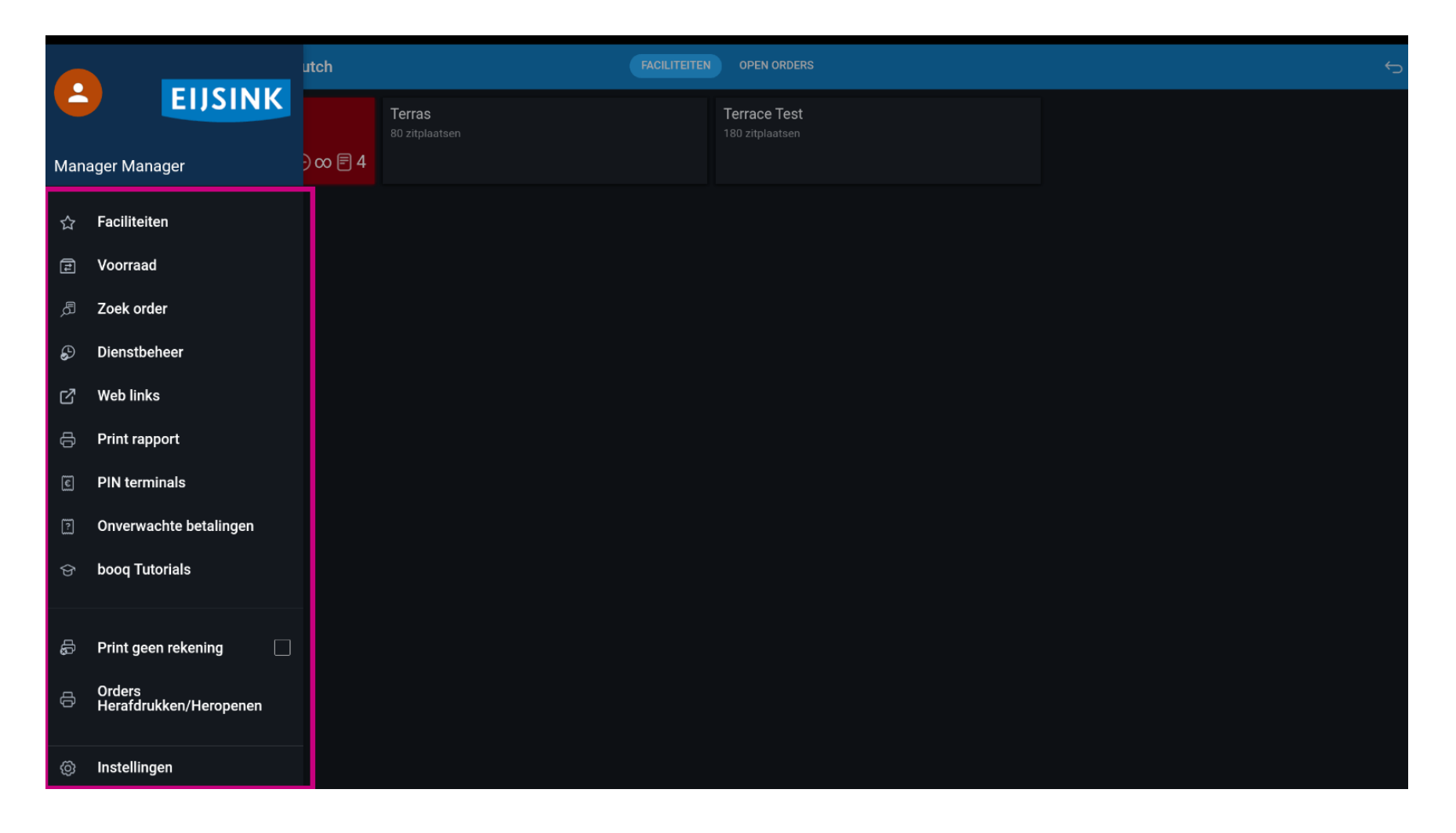

### • Klik op Afmelden.

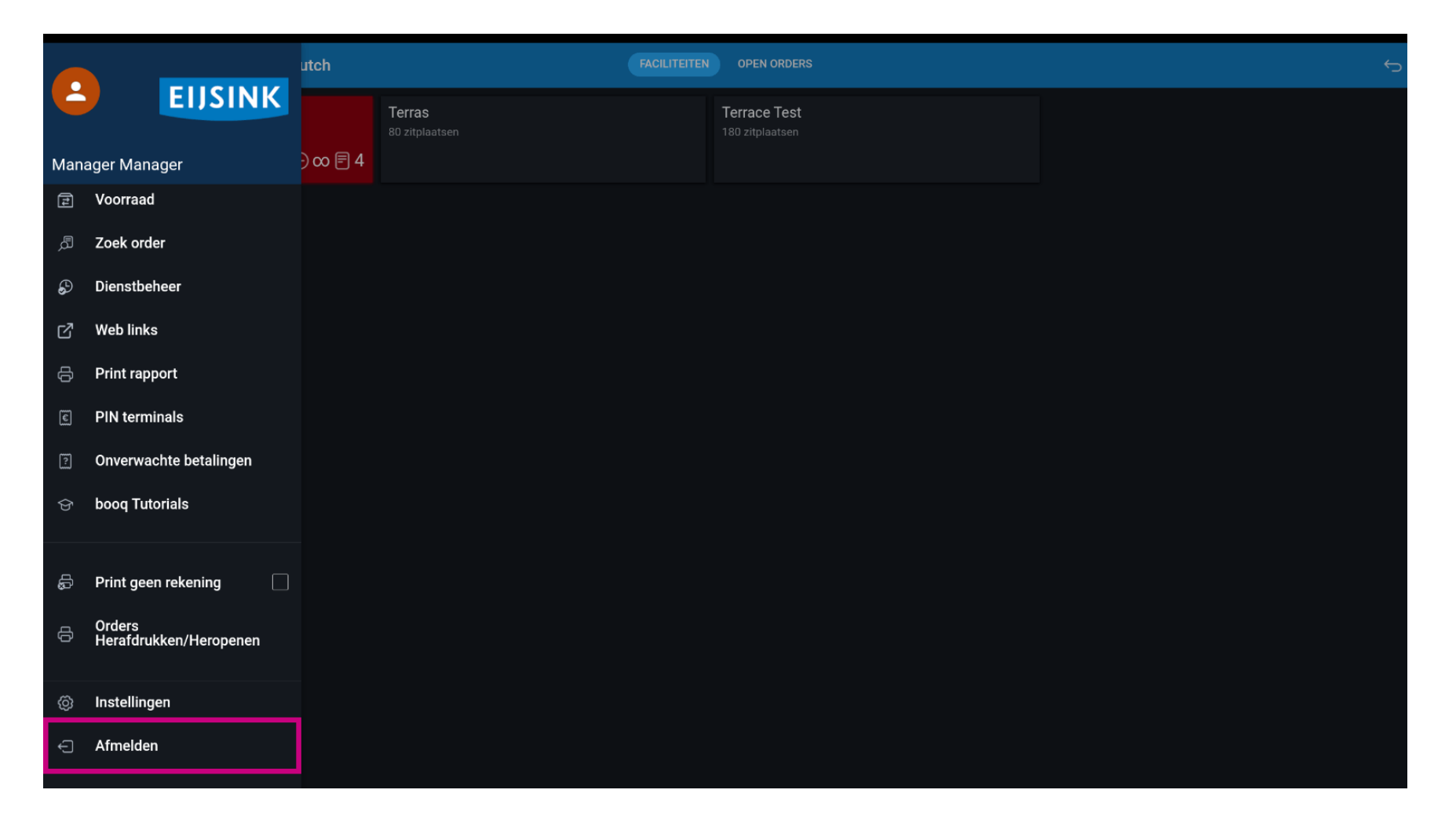

## Dat is het. Je bent klaar.

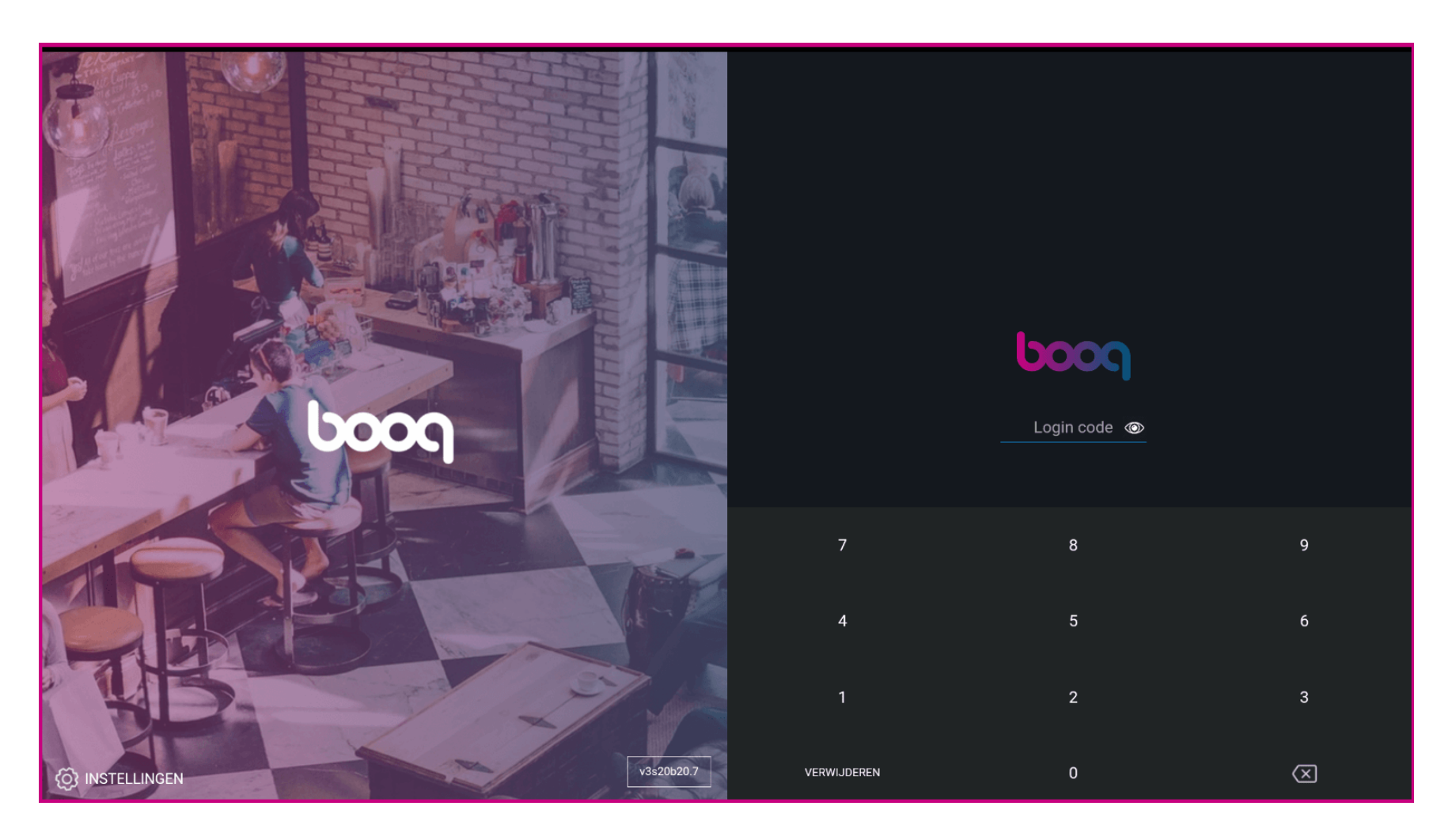

Aanmelden/Afmelden

boog

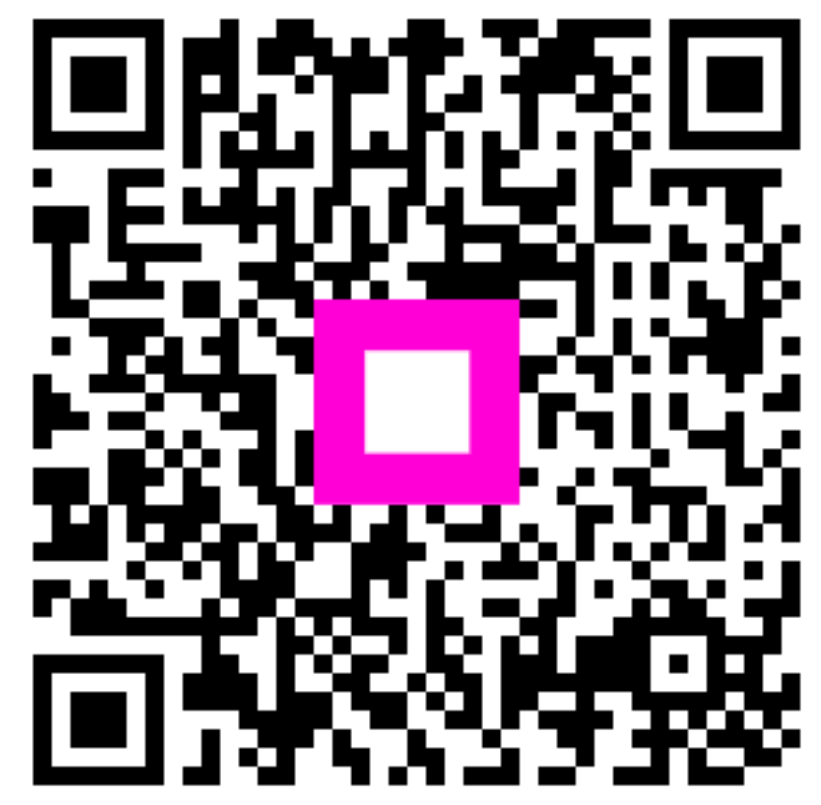

Scan to go to the interactive player